To access the RASRS restricted site for meeting material, RAS information, etc. you will need two things before you can access the RAS site; 1) WECC username and password 2) Given specific access by WECC to the RASRS site, this includes being a member of RASRS.

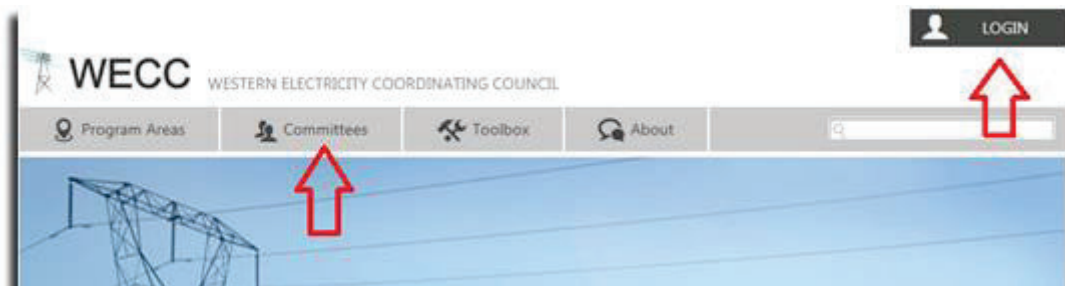

Go to the WECC website at <a href="https://www.wecc.biz/Pages/home.aspx">https://www.wecc.biz/Pages/home.aspx</a>

First you will need to make sure you are logged in. Once logged in click on "Committees" button on the main page, this will bring up the following:

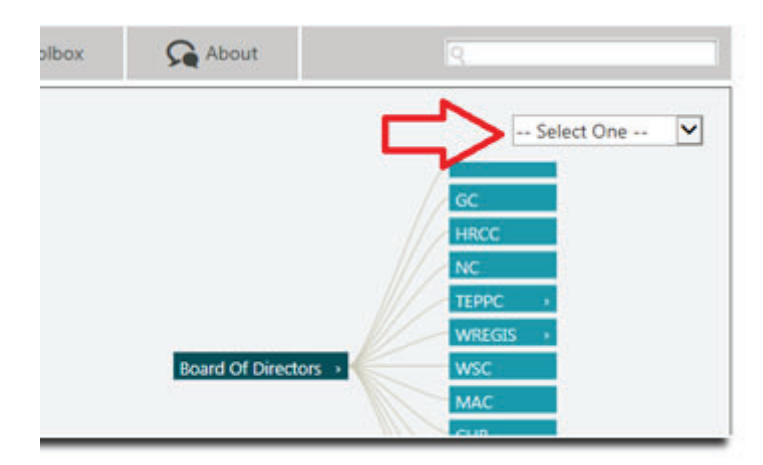

Now click on the drop down box and scroll down and click on "RASRS."

This will bring up the RASRS home page as shown below. There are a couple of selections in the middle, the bottom one is "CLOSED SESSION INFORMATION", once you click on it a green box will appear which

| MEMBERS                                                                                           | ~ |
|---------------------------------------------------------------------------------------------------|---|
| GOVERNANCE AND CHARTER                                                                            | ~ |
| APPROVAL ITEMS                                                                                    | ~ |
| APPROVED DOCUMENTS                                                                                | ~ |
| DOCUMENTS                                                                                         | ~ |
|                                                                                                   | ^ |
| RASRS received Board of Directors approval for losed Sessions in the December 2011 Board Meeting. |   |
| 쪮 December 2011 Board Meeting Minutes                                                             |   |
| DOCUMENT LIBRARY (RESTRICTED ACCESS)                                                              |   |

says "DOCUMENT LIBRARY (RESTRICTED ACCESS)", click on it. This will take you into the RASRS restricted site where meeting, scheme, and member information is kept.

| RASRS                           |        |                          |     |          |             |  |  |  |
|---------------------------------|--------|--------------------------|-----|----------|-------------|--|--|--|
| Documents                       |        |                          |     |          |             |  |  |  |
| new document or drag files here |        |                          |     |          |             |  |  |  |
| ~                               | $\Box$ | Name                     |     | Modified | Modified By |  |  |  |
|                                 |        | RAS Information          |     | July 1   | Paull, Evan |  |  |  |
|                                 |        | RASRS Business Documents |     | July 1   | Paull, Evan |  |  |  |
|                                 |        | RASRS Meetings           | ••• | July 1   | Paull, Evan |  |  |  |

- The 'RAS Information' folder includes the PRC Reporting Template, RAS Operating Procedures, RAS Uploads, the WECC RAS list, etc.
- The 'RAS Business Documents' contains the group Closed Session Confidentiality Agreements, the RASRS Member list in an Excel spreadsheet, and RASRS guidelines and documents
- The 'RASRS Meetings' folder contains a folder for each meeting, which includes all material presented during that meeting, the agenda, minutes, etc. It serves as a common point for uploading upcoming meeting material and reviewing material from previous meetings.